Permohonan Barang / Stok – Pengguna

Politeknik Sultan Idris Shah (PSIS)

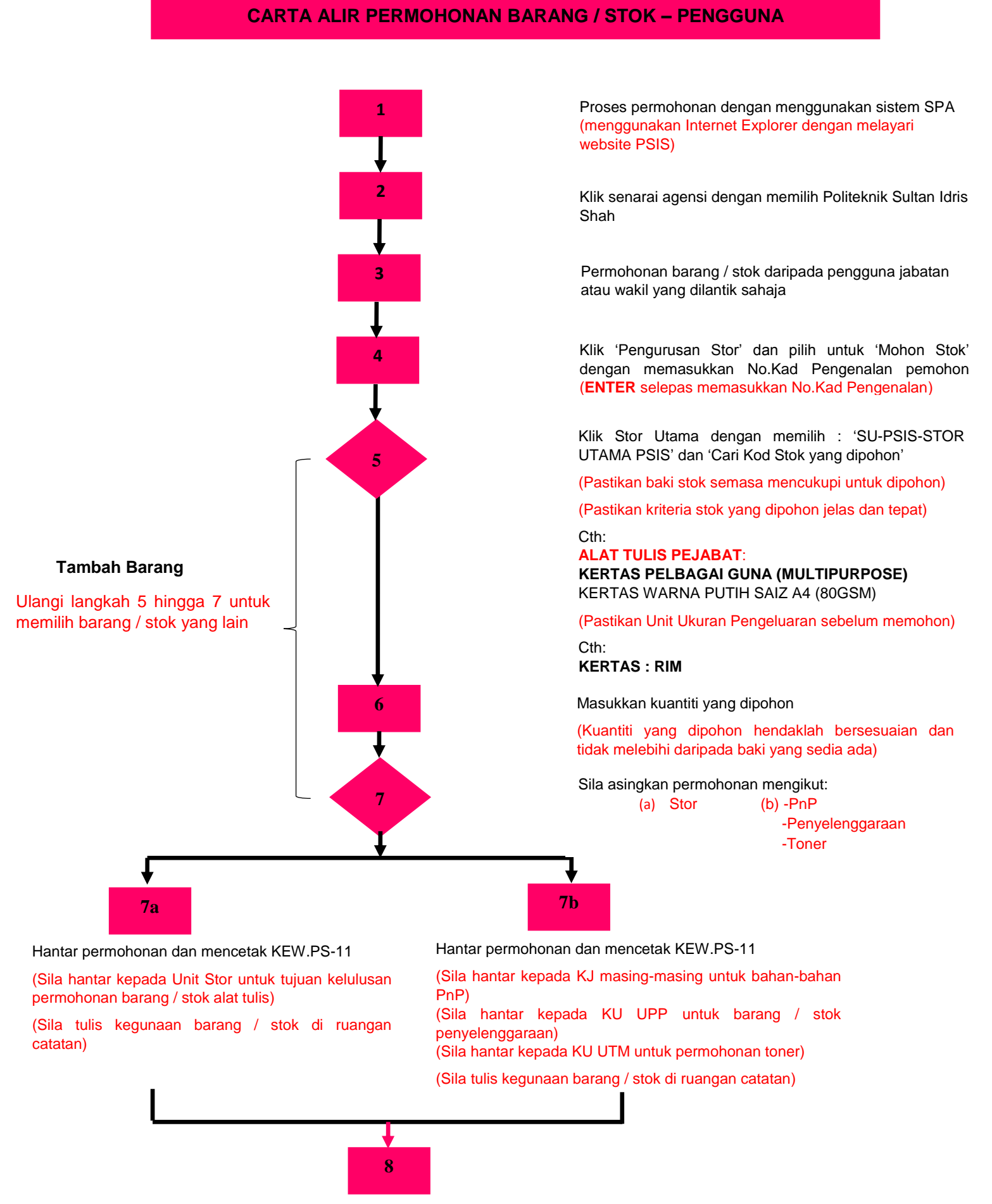